# SCHOOLS' USER GUIDE ONLINE BELL SCHEDULE SYSTEM

# LOS ANGELES UNIFIED SCHOOL DISTRICT

Version 2.0 March 7, 2018

# Table of Contents

| I.   | Log in                                                                                                    | . 1                       |
|------|----------------------------------------------------------------------------------------------------|---------------------------|
| II.  | Create Bell Schedule<br>Calendar Schedule Selection<br>School Calendar<br>Bell Schedules – Elementary<br>Bell Schedules – Secondary | 2<br>3<br>. 4<br>. 6<br>9 |
| 111. | Certification of Bell Schedule<br>Elementary<br>Middle & Senior High<br>Options                                                     | . 11<br>. 13<br>. 15      |
| IV.  | Copy Bell Schedule and Certify Associated Schools                                                                                   | . 17                      |
| V.   | View/Print Bell Schedule                                                                                                    | . 18                      |
| VI.  | Resources / Assistance                                                                                                    | . 19                      |

### Page

## Online Bell Schedule System User Guide

This user guide provides step-by-step instructions on how to create, certify, and print bell schedules using the online bell schedule program.

System recommendations:

The online bell schedule system is supported by the following browsers: Chrome, Internet Explorer, Firefox, and Safari.

- I. Log in
  - A. There are two ways to access the online bell schedule program.
    - 1. <u>https://bellschedule.lausd.net</u>
    - 2. <u>https://principalportal.lausd.net</u>
  - B. At the Single Sign On screen, enter your full e-mail address and Single Sign-On password, then click the "Sign In" button. This takes you to the Principal's Dashboard. (Note: Only principals and authorized designees have access to create, edit, and certify bell schedules.)

| 🥳 Sign In 🛛 🗙 | • ★ ¤                                                                                                    |
|---------------|----------------------------------------------------------------------------------------------------|
|               | 👌 + 🔂 - 🖂 👼 + Page + Safety + Tools + 🕢 *                                                                                              |
|               | STATE OF EDUCATION                                                                                                    |
|               | Sign in with your organizational account                                                                                               |
| /             | someone@example.com                                                                                                    |
|               | Password<br>Sign in<br>Enter your full LAUSD email address and password to<br>Log In.<br>e.g. (msmith@lausd.net, mary.smith@lausd.net) |

C. The Principal's Dashboard displays information regarding the home school, as well as other associated schools such as magnet centers and dual language centers, to which the principal is assigned. It also displays the two functions available to the principal—Create Bell Schedule and View Bell Schedule.

| Dashboard                                  |             | Assign   | 00001000    |            |                |               |                  |                |           |
|--------------------------------------------|-------------|----------|-------------|------------|----------------|---------------|------------------|----------------|-----------|
| Create Bell Schedule<br>/iew Bell Schedule | School Year | 2        | 2018-2019 • | <u>]</u>   |                |               |                  |                |           |
|                                            | Cost Center | Dist     | trict Scho  | ol Type    | School Name    | School St     | atus LD App      | roval Status   |           |
|                                            | 1585701     | S        | Eleme       | entary     | 107th St El    | Not Certifie  | ed Pending       | )              | Select    |
|                                            | Associated  | Schools  | 5           |            |                |               |                  |                |           |
|                                            | Cost Center | District | School Type | School Na  | ime            | School Status | LD Approval Stat | us             |           |
|                                            | 1585702     | S        | Elementary  | 107th St E | S STEAM Magnet | Not Certified | Pending          | Clone Bell Sch | edule Sel |

#### Sample Principal's Dashboard of an elementary school with a magnet center:

Sample Principal's Dashboard of a span school with elementary and middle school grade levels:

| Principal Functions                        | List of Your | - Assign       | ed Schools  |                |               |                    |        |  |  |  |  |  |
|--------------------------------------------|--------------|----------------|-------------|----------------|---------------|--------------------|--------|--|--|--|--|--|
| Dashboard                                  |              |                |             | _              |               |                    |        |  |  |  |  |  |
| Create Bell Schedule<br>View Bell Schedule | School Year  | ar 2018-2019 • |             |                |               |                    |        |  |  |  |  |  |
|                                            | Cost Center  | District       | School Type | School Name    | School Status | LD Approval Status |        |  |  |  |  |  |
|                                            | 1686701      | S              | Elementary  | Bridges School | Not Certified | Pending            | Select |  |  |  |  |  |
|                                            | 1686701      | S              | Middle      | Bridges School | Not Certified | Pending            | Select |  |  |  |  |  |

#### II. Create Bell Schedule

- A. When creating a bell schedule, start with the bell schedule of the home school. Once the home school's bell schedule is certified, you will have the option to copy the bell schedule to the magnet or dual language centers through the "Clone Bell Schedule" button.
- B. Click on the home school's "Select" button, then on the "Create Bell Schedule" function.

| Principal Functions                                                     | List of Your | Assign   | ed Schoo  | ols           |                          |               |                       |                    |                  |                  |
|-------------------------------------------------------------------------|--------------|----------|-----------|---------------|--------------------------|---------------|-----------------------|--------------------|------------------|------------------|
| Dashboard Click this next<br>Create Bell Schedule<br>View Bell Schedule | School Year  | 2        | 2018-2019 | ¥             |                          |               |                       |                    |                  | Click this first |
|                                                                         | Cost Center  | Dist     | trict S   | chool Type    | School Name              | School Status |                       | LD Approval Status |                  |                  |
|                                                                         | 1585701      | S        | E         | ementary      | 107th St El              | Not Certi     | fied                  | Pending            |                  | Select           |
|                                                                         | Associated   | School   | s         |               |                          |               |                       |                    |                  |                  |
|                                                                         | Cost Center  | District | School Ty | pe School Nan | ne School Status LD Appr |               | oval Status           |                    |                  |                  |
|                                                                         | 1585702      | S        | Elementar | y 107th St ES | STEAM Magnet             | Not Certified | lot Certified Pending |                    | Clone Bell Sched | lule Select      |

This takes you to the Bell Schedule Tab screen (see sample below). Each of the Day category below is explained in the next section.

| Calendar Schedule Selection                                                                  | School Calendar                                          | RD                       | Certification                      |                           |
|----------------------------------------------------------------------------------------------|----------------------------------------------------------|--------------------------|------------------------------------|---------------------------|
| The items below are for schedu<br>Select the appropriate box(es)<br>Professional Development | ules other than Regula<br>to indicate when the D<br>Days | r Day, Mini<br>ays(PD,OS | mum Day, and S<br>S1,OS2) are sche | Shortened Day.<br>eduled. |
| <ul> <li>District-<br/>allocated</li> <li>N</li> <li>Days</li> </ul>                         | londays 📄 Tuesdays                                       | Wedne                    | sdays 📄 Thurs                      | days 📄 Fridays            |
| Other Schedule 1 Days (Le                                                                    | ave blank, if does not a                                 | apply).                  |                                    |                           |
| 🔲 Mondays 📄 Tu                                                                               | iesdays 📄 Wedneso                                        | days 🗆                   | Thursdays [                        | Fridays                   |
| Other Schedule 2 Days (Le                                                                    | ave blank, if does not a                                 | apply).                  |                                    |                           |
| 🛛 Mondays 📄 Tu                                                                               | iesdays 📄 Wednesd                                        | days 🗆                   | Thursdays [                        | Fridays                   |
| Spring Pupil-Free Day                                                                        |                                                          |                          |                                    |                           |
| 01/07/2019                                                                                   | 06/10/2019                                               |                          |                                    |                           |
|                                                                                              | Clear Save/Confirm                                       |                          |                                    |                           |

C. In the bell schedule system, the types of Day are linked to specific dates in the school's calendar. The Bell Schedule Tab screen is where the types of Day are assigned to the instructional calendar, the bell schedule for each type of Day is entered, and the school's online bell schedule is certified.

There are 5 types of Day defined in BUL-6144: Regular Day (RD), Professional Development Day (PD), Minimum Day (MD), Shortened Day (SD), and Common Planning Time Day (CPT). Other Schedules (OS 1 through 10) were established to provide flexibility primarily to secondary schools to account for instructional days that do not follow the schedules of the 5 defined Days. All the instructional days in the calendar are assumed to follow the Regular Day (RD) schedule unless another type of Day is assigned to them.

Described below are the Tabs in the Bell Schedule Tab screen.

 Calendar Schedule Selection – This tab must be completed and saved before one may access the other tabs. Except for the Spring Pupil-Free Day, all the Days categories are multi-select. Selecting a weekday, e.g., "Mondays", results in all instructional Mondays to be coded with the type of Day. Selections made in this tab will be reflected in the School Calendar tab, where further Day assignments (for Minimum or Shortened Days) or modifications to Day assignments may be made.

- a. Professional Development Days If "District-allocated Days" is selected, the School Calendar Tab will reflect the pre-determined Banked Time Tuesday dates (26 for elementary or 14 for secondary) as PD days.
   Click on the appropriate box(es).
- b. Common Planning Time Days This category is available only to middle schools or middle school grades of span schools. Options for this category include "Tuesdays except PD Tuesdays" which will code all non-Banked Time Tuesdays as CPT.
   Click on the appropriate box(es) or leave blank if does not apply.
- c. Other Schedule 1 / Other Schedule 2 Days Typically, Other Schedules are used by Secondary schools, not elementary schools. However, in rare scenarios, an elementary school may use Other Schedules.

For example: A school follows the Odd/Even schedule where Odd periods meet on Mondays and Wednesdays, Even periods meet on Tuesdays and Thursdays, and All periods meet on Friday. In this scenario, school will use Other Schedule 1 and select Fridays.

#### Click on the appropriate box(es) or leave blank if does not apply.

d. Spring Pupil-Free Day – Schools following the Single Track calendar have the option to select either the <u>first day</u> or the <u>last day</u> of the spring semester as their second pupil-free day. In 2018-19, the first day of the spring semester is January 7, 2019; the last day, June 10, 2019.

Click on the appropriate box.

CAUTION: Do NOT click on the "Save/Confirm" button unless you are certain of your Pupil-Free Day (PFD) selection. Once saved, the PFD selection may only be changed by resetting the school's bell schedule, which removes all schedules you created. Contact Attendance & Enrollment Section to reset your bell schedule.

**Click on the "Save/Confirm" button, then "OK" to generate the School Calendar**. The Calendar Schedule Selection tab disappears and the School Calendar tab opens.

2. School Calendar – This tab initially displays the school's instructional calendar, updated with the selections made from the Calendar Schedule Selection tab. Users can then add more types of Day (e.g., Minimum/Shortened days, etc.) and/or change the Day assignments of any instructional day. Non-school days (HOL) and pupil-free day (PFD) cannot be changed.

Below is a sample of an initial School Calendar after choosing "District-allocated Days" for Professional Development Days, no Other Schedules, and June 10 for Spring Pupil-Free Day.

| ichool Ca | llendar     | RD         | PD         | Certificatio | n                        |            |            |                          |        |             |            |            |             |             |                      |            |            |             |            |    |
|-----------|-------------|------------|------------|--------------|--------------------------|------------|------------|--------------------------|--------|-------------|------------|------------|-------------|-------------|----------------------|------------|------------|-------------|------------|----|
| м         | T           | W          | T          | F            | M                        | T          | W          | T                        | F      | м           | Т          | w          | Т           | F           | М                    | T          | W          | T           | F          | In |
|           | AUG 14      | AUG 15     | AUG 16     | AUG 17       | AUG 20                   | AUG 21 FD  | AUG 22     | AUG 23                   | AUG 24 | AUG 27      | AUG 28 PD  | AUG 29     | AUG 30      | AUG 31 HOL  | SEP 03 HOL           | SEP 04 PD  | SEP 05     | SEP 06      | SEP 07     | 1  |
| EP 10 HOL | SEP 11 PD   | SEP 12     | SEP 13     | SEP 14       | SEP 17                   | SEP 18 PD  | SEP 19 HOL | SEP 20                   | SEP 21 | SEP 24      | SEP 25 PD  | SEP 26     | SEP 27      | SEP 28      | OCT 01               | OCT 62 PD  | OCT 03     | OCT 04      | OCT 05     |    |
| OCT 08    | 007 89 PG   | OCT 10     | OCT 11     | OCT 12       | OCT 15                   | OCT 15 PD  | OCT 17     | OCT 18                   | OCT 19 | OCT 22      | OCT 23 PD  | OCT 24     | OCT 25      | OCT 26      | OCT 29               | OCT 30 PD  | OCT 31     | NOV 01      | NOV 02     |    |
| NOV 05    | NOV 05      | NOV 07     | NOV 08     | NOV 09       | NOV 12 HOL               | NOV 13 PD  | NOV 14     | NOV 15                   | NOV 16 | NOV 19 HOL  | NOV 20 HOL | NOV 21 HOL | NOV 22 HOL  | NOV 23 HOL  | NOV 25               | NOV 27 PD  | NOV 28     | NOV 29      | NOV 30     |    |
| DEC 03    | DEC 64 PD   | DEC 05     | DEC 06     | DEC 07       | DEC 10                   | DEC 11 PD  | DEC 12     | DEC 13                   | DEC 14 | DEC 17 HOL  | DEC 18 HOL | DEC 19 HOL | DEC 20 HOL  | DEC 21 HOL  | DEC 24 HOL           | DEC 25 HOL | DEC 26 HOL | DEC 27 HOL  | DEC 28 HOL |    |
| EC 31 HOL | JAN 01 HOL  | JAN 02 HOL | JAN 03 HOL | JAN 04 HOL   | JAN 07                   | JAN 08 PD  | JAN 09     | JAN 10                   | JAN 11 | JAN 14      | JAN 15 PD  | JAN 15     | JAN 17      | JAN 18      | JAN 21 HOL           | JAN 32 PD  | JAN 23     | JAN 24      | JAN 25     |    |
| JAN 28    | JAN 25 PD   | JAN 30     | JAN 31     | FEB 01       | FEB 04                   | FEB 05 PD  | FEB 06     | FEB 07                   | FEB 08 | FEB 11      | 7E8 12 PD  | FEB 13     | FEB 14      | FEB 15      | FEB 18 HOL           | FEB 19-PD  | FEB 20     | FEB 21      | FE8 22     |    |
| FEB 25    | FEB 26      | FEB 27     | FEB 28     | MAR 01       | MAR 04                   | MAR 05 PD  | MAR 06     | MAR 07                   | MAR 08 | MAR 11      | MAR 12 PD  | MAR 13     | MAR 14      | MAR 15      | MAR 18               | MAR 19 PD  | MAR 20     | MAR 21      | MAR 22     |    |
| MAR 25    | MAR 26 PD   | MAR 27     | MAR 28     | MAR 29       | APR 01 HOL               | APR 02     | APR 03     | APR 04                   | APR 05 | APR 08      | APR 09     | APR 10     | APR 11      | APR 12      | APR 15 HOL           | APR 16 HOL | APR 17 HOL | APR 18 HOL  | APR 19 HOL |    |
| APR 22    | APR 23      | APR 24     | APR 25     | APR 25       | APR 29                   | APR 30     | MAY 01     | MAY 02                   | MAY 03 | MAY 06      | MAY 07     | MAY 08     | MAY 09      | MAY 10      | MAY 13               | MAY 14     | MAY 15     | MAY 15      | MAY 17     |    |
| MAY 20    | MAY 21      | MAY 22     | MAY 23     | MAY 24       | MAY 27 HOL               | MAY 28     | MAY 29     | MAY 30                   | MAY 31 | JUN 03      | JUN 04     | JUN 05     | JUN 06      | JUN 07      | JUN 10 PFD           |            |            |             |            |    |
|           |             |            |            |              |                          |            |            |                          |        |             |            |            |             |             |                      |            |            |             |            |    |
|           |             |            |            |              |                          |            |            |                          |        |             |            |            |             |             |                      |            |            |             |            |    |
|           |             |            |            |              |                          |            |            |                          |        |             |            |            |             |             |                      |            |            |             |            |    |
|           |             |            |            |              |                          |            |            |                          |        |             |            |            |             |             |                      |            |            |             |            |    |
| 154 - R   | egular Day  | s(RD)      |            | 26 - Profess | ional Devel              | opment Day | /s(PD)     |                          | 0 - N  | /linimum Da | ys(MD)     |            | 0 - Shorter | ned Days(SI | D)                   | 0 - 0      | Common Pla | anning Time | (CPT)      |    |
| 1 - Spri  | ng Pupil Fr | ee Day(PFD | 0)         | Nor          | n <mark>School Da</mark> | ys         | Other      | Schedule( <mark>O</mark> | S)     | 0 - 051     | 0 - OS2    | 0 - OS3    | 0 - OS4     | 0 - OS5     | <mark>0 - OS6</mark> | 0 - OS     | 7 0-05     | 58 0 - O    | S9 0-      | 05 |

- a. Types of Day are color-coded on the calendar. Instructional dates are also coded with the Day codes as follows:
  - ➢ RD − Regular Day
  - PD Professional Development Day
  - MD Minimum Day
  - ➢ SD − Shortened Day
  - > CPT Common Planning Time Day
  - ➢ OS − Other Schedule 1 through 10
- b. At the bottom of the calendar, the counts of the types of Day are maintained. Each change in the Day assignment is automatically reflected in the counts.

| 154 - Regular Days(RD)        |    | 26 - Professional Developm | ent Days(PI | D)            |     | 0 - Minimum | Days(MD) |         | 0 - Shorter | ned Days(S | D)      | 0 - Con | nmon Planr | ning Time(C | ;PT)     |
|-------------------------------|----|----------------------------|-------------|---------------|-----|-------------|----------|---------|-------------|------------|---------|---------|------------|-------------|----------|
| 1 - Spring Pupil Free Day(PFI | D) | Non School Days            | Othe        | er Schedule(( | OS) | 0 - OS1     | 0 - OS2  | 0 - OS3 | 0 - OS4     | 0 - OS5    | 0 - OS6 | 0 - OS7 | 0 - OS8    | 0 - OS9     | 0 - OS10 |

c. To assign a type of Day or change the Day assignment, **right click on the specific date then click the type of Day** from the list.

| Scho          | ol Cale       | ndar          | RI            | <b>D</b>      | PD            |            | Regular Day Professional Development Day |               | the Lis       | k on the<br>st of Da | Right click on the specific date<br>then the List of Days will populate |               |               |               |               |               |      |  |  |  |  |  |
|---------------|---------------|---------------|---------------|---------------|---------------|------------|------------------------------------------|---------------|---------------|----------------------|-------------------------------------------------------------------------|---------------|---------------|---------------|---------------|---------------|------|--|--|--|--|--|
|               |               |               | -             |               |               |            | Minimum Day                              | ×             |               |                      |                                                                         |               |               |               |               |               |      |  |  |  |  |  |
| M             | т             | W             | т             | F             | М             | ٦          | Shortened Days                           | т             | W             | т                    | F                                                                       | M             | т             | W             | т             | F             | Days |  |  |  |  |  |
|               | AUG 14        | AUG 15        | AUG 16        | AUG<br>17     | AUG<br>20     | AUG        | Other Schedule1                          | AUG 26<br>PD  | AUG 29        | AUG 30               | AUG 31<br>HOL                                                           | SEP 03<br>HOL | SEP 04<br>PD  | SEP 05        | SEP 06        | SEP 07        | 17   |  |  |  |  |  |
| SEP 10<br>HOL | SEP 11<br>PD  | SEP 12        | SEP 13        | SEP 14        | SEP 17        | SEP<br>Pl  | Other Schedule2                          | SEP 25<br>PD  | SEP 26        | SEP 27               | SEP 28                                                                  | OCT 01        | OCT 02<br>PD  | OCT 03        | OCT 04        | OCT 05        | 18   |  |  |  |  |  |
| OCT 08        | OCT DE<br>PD  | OCT 10        | OCT 11        | OCT 12        | OCT 15        | OCT<br>P[  | Other Schedule3                          | OCT 23<br>PD  | OCT 24        | OCT 25               | OCT 28                                                                  | OCT 29        | OCT 30<br>PD  | OCT 31        | NOV 01        | NOV 02        | 20   |  |  |  |  |  |
| NOV<br>05     | NOV 06        | NOV 07        | NOV 08        | NOV<br>09     | NOV<br>12 HOL | NOV<br>PL  | Other Schedule4                          | NOV 20<br>HOL | NOV 21<br>HOL | NOV 22<br>HOL        | NOV 23<br>HOL                                                           | NOV 26        | NOV 27<br>PD  | NOV 28        | NOV 29        | NOV 30        | 14   |  |  |  |  |  |
| DEC 03        | DEC 04<br>PD  | DEC 05        | DEC 06        | DEC 07        | DEC 10        | DEC        | Other Schedule5                          | DEC 18<br>HOL | DEC 19<br>HOL | DEC 20<br>HOL        | DEC 21<br>HOL                                                           | DEC 24<br>HOL | DEC 25<br>HOL | DEC 28<br>HOL | DEC 27<br>HOL | DEC 28<br>HOL | 10   |  |  |  |  |  |
| DEC 31<br>HOL | JAN 01<br>HOL | JAN 02<br>HOL | JAN 03<br>HOL | JAN 04<br>HOL | JAN 07        | JAN        | Other Schedule7                          | JAN 15<br>PD  | JAN 16        | JAN 17               | JAN 18                                                                  | JAN 21<br>HOL | JAN 22<br>PD  | JAN 23        | JAN 24        | JAN 25        | 14   |  |  |  |  |  |
| JAN 28        | JAN 29<br>PD  | JAN 30        | JAN 31        | FEB 01        | FEB 04        | FEB        | Other Schedule8                          | FEB 12<br>PD  | FEB 13        | FEB 14               | FEB 15                                                                  | FEB 18<br>HOL | FEB 19<br>PD  | FEB 20        | FEB 21        | FEB 22        | 19   |  |  |  |  |  |
| FEB 25        | FEB 26        | FEB 27        | FEB 28        | MAR<br>01     | MAR<br>04     | MA<br>05 I | Other Schedule9                          | MAR<br>12/PD  | MAR<br>13     | MAR<br>14            | MAR<br>15                                                               | MAR<br>18     | MAR 19<br>PD  | MAR 20        | MAR 21        | MAR<br>22     | 20   |  |  |  |  |  |
| MAR<br>25     | MAR<br>28 PD  | MAR<br>27     | MAR<br>28     | MAR<br>29     | APR 01<br>HOL | APR        | Other Schedule10                         | APR 09        | APR 10        | APR 11               | APR 12                                                                  | APR 15        | APR 16        | APR 17        | APR 18        | APR 19<br>HOL | 14   |  |  |  |  |  |

For middle schools, the list includes Common Planning Time Day.

For Options schools (i.e., Continuation, Opportunity, and Community Day Schools), only Regular Day and Other Schedules are available. Generally, Options schools follow only one schedule—the Regular Day. If needed, however, Other Schedule is available to capture a unique situation. <u>Continuation schools that plan to use Other Schedule are</u> <u>advised to contact Attendance & Enrollment Section to help ensure proper capture of</u> <u>attendance in MiSiS</u>.

The School Calendar tab may be modified/updated anytime up until the bell schedules' certification. When ready, click on the "RD" tab or the "Next" button to continue to the next tab.

3. The tabs between School Calendar and Certification are for the types of Day. For each type of Day assigned in the School Calendar, the system creates a tab for user to enter the bell schedule. Regardless of the type of Day, the tab displays information in the same format.

**Bell Schedule** - Elementary Schools (For secondary schools, including Options schools, skip to page 9.)

Below is a sample of a completed Regular Day schedule. Description of each field follows.

| Reuse Last Year's Data | Last Year's Data |   |            |        |            |   | No of Regu | ılar Da | iys : 154  |        |
|------------------------|------------------|---|------------|--------|------------|---|------------|---------|------------|--------|
| unch Duration 30       |                  |   | Recess Du  | ration | 0          |   |            |         |            |        |
| Grade Groups           | Start Time       |   | Recess Sta | art    | Lunch Star | t | Dismissal  |         |            |        |
| ×K                     | 8:00 AM          | 0 | 9:20 AM    | O      | 11:30 AM   | O | 2:19 PM    | 0       |            | Clear  |
| ×1                     | 8:00 AM          | 0 | 10:05 AM   | ©      | 11:30 AM   | © | 2:19 PM    | 0       |            | Remove |
| ×2 ×3                  | 8:00 AM          | © | 10:30 AM   | O      | 12:10 PM   | O | 2:19 PM    | 0       |            | Remove |
| *4                     | 8:00 AM          | O | 10:25 AM   | G      | 11:50 AM   | O | 2:19 PM    | 0       | Click Save | Remove |
| ×5                     | 8:00 AM          | 0 | 10:50 AM   | O      | 12:30 PM   | 0 | 2:19 PM    | 0       |            | Remove |

- a. No. of Days The count of days assigned to the type of day, as displayed in the School Calendar tab.
- Reuse Last Year's Data When this box is clicked, the form auto populates with the prior year's data. User should review the data, then decide to accept the data, change the data, or enter data manually. To remove data from screen, re-click the Reuse Last Year's Data box.
- c. Lunch Duration Enter in minutes the length of the lunch break. If schedule has no lunch break, enter 0.
- d. Recess Duration Enter in minutes the length of the recess break. If schedule has no recess break, enter 0.
- e. Grade Groups Elementary schools assign a schedule to a specific grade level or to multiple grade levels as a group. Enter in the box the grade level(s) to be assigned to the schedule.
  - Click in the box to reveal the grade level selection, then click on the grade level. Repeat as necessary. Another way is to click in the box, type in the first grade level, then hit Enter. To enter more grade levels for the same schedule, type in the grade level then hit enter.
  - > To remove a grade level, click on the "x" preceding the grade level.
  - To enter the grade level(s) for the next schedule, click on the "Add a grade group" link, then follow above for entering grade level.
- f. Start Time/Recess Start/Lunch Start/Dismissal Click on the clock icon, then change the time by clicking in the hour box, minute box, and/or AM/PM box or clicking the up or down arrows.

Functions:

- a. Clear removes the data on the grade level/schedule line
- b. Remove removes the entire grade level/schedule line
- c. Clear All clears all data on screen; resets the screen
- d. Save/Generate Schedule saves the data entered on screen as well as completes the schedules, calculates the instructional minutes, and performs validations on the data on screen. This button may be clicked anytime to save data on screen.
- e. Previous and Next these buttons may be used to go from one tab to the next or back. Users may also click on the tab headers to select a specific screen.

Click on the "Save/Generate Schedule" button to display the schedule and the instructional minutes. Below is a sample of the screen after clicking on the "Save/Generate Schedule" button. See schedule and instructional minutes in the red box below.

| Reuse Last    | Year's Data |              |            |    |            |        |           |           | No of Regu | ılar Days : 154 |              |            |
|---------------|-------------|--------------|------------|----|------------|--------|-----------|-----------|------------|-----------------|--------------|------------|
| unch Duratio  | n 30        |              |            |    | Recess Du  | ration | 10        |           |            |                 |              |            |
| Grade Groups  |             |              | Start Time |    | Recess Sta | irt    | Lunch Sta | art       | Dismissal  |                 |              |            |
| ×K            |             |              | 8:00 AM    | O  | 9:20 AM    | 0      | 11:30 AM  | G         | 2:19 PM    | G               |              | Clear      |
| ×1            |             |              | 8:00 AM    | O  | 10:05 AM   | O      | 11:30 AM  | O         | 2:19 PM    | O               |              | Remove     |
| ×2 ×3         |             |              | 8:00 AM    | G  | 10:30 AM   | G      | 12:10 PM  | G         | 2:19 PM    | C               |              | Remove     |
| ×4            |             |              | 8:00 AM    | O  | 10:25 AM   | G      | 11:50 AM  | O         | 2:19 PM    | O               |              | Remove     |
| ×5            |             |              | 8:00 AM    | O  | 10:50 AM   | G      | 12:30 PM  | G         | 2:19 PM    | C               |              | Remove     |
| Add a grade g | roup        |              |            |    |            |        |           |           | Clear All  | Save / Generate | e Schedule   |            |
| Grade         | Class Start | Recess Start | Recess End | L  | inch Start | Lunc   | h End     | Dismissal | Instru     | action Min      | Required Min | Difference |
| Grades K      | 08:00 AM    | 09:20 AM     | 09:30 AM   | 11 | :30 AM     | 12:00  | PM        | 02:19 PM  | 339        |                 | 319          | 20         |
| Grades 1      | 08:00 AM    | 10:05 AM     | 10:15 AM   | 11 | :30 AM     | 12:00  | PM        | 02:19 PM  | 339        |                 | 319          | 20         |
| Grades 2,3    | 08:00 AM    | 10:30 AM     | 10:40 AM   | 12 | :10 PM     | 12:40  | PM        | 02:19 PM  | 339        |                 | 319          | 20         |
| Grades 4      | 08:00 AM    | 10:25 AM     | 10:35 AM   | 11 | :50 AM     | 12:20  | PM        | 02:19 PM  | 339        |                 | 319          | 20         |
|               | 09.00 01    | 10:50 AM     | 11:00 AM   | 12 | :30 PM     | 01:00  | PM        | 02:19 PM  | 339        |                 | 319          | 20         |

- a. Instruction Min These are the instructional minutes as calculated from the schedule. Recess and lunch minutes are non-instrutional minutes.
- b. Required Min These are the instructional minutes required for the type of Day, as per District policy (BUL-6144).
- c. Difference Difference between Instructional Minutes and Required Minutes, i.e., column "a" less column "b". This column also validates the value in the Instructional Min column against the minimum day requirement of 249 minutes. The Difference column displays with a green highlight when column "a" is at least 249 minutes. If column "a" is less than 249 minutes, then column "c" displays with a red highlight. System does not allow principal to certify the bell schedule when any Day schedule is below 249 minutes.

Proceed to the next type of Day by either clicking on the "Next" button or clicking on the Day's tab. Enter the schedule for each type of Day. When all the schedules are entered and generated, go to the Certification tab. (*Skip to page 11*)

#### Bell Schedule – Secondary Schools

Middle schools, senior high schools, and Options schools' Day schedule follow the same format. Below is a sample of a blank Regular Day schedule. Description of each field follows.

| School Name: Bridges School | School Type: Middle  | Cost Center: 1686701 Local District: S |                          |
|-----------------------------|----------------------|----------------------------------------|--------------------------|
| School Calendar RD          | PD CPT Certification |                                        |                          |
| Reuse Last Year's Data      |                      |                                        | No of Regular Days : 129 |
| Start Time                  | StartTime ©          | Lunch Duration                         |                          |
| Home Room Duration          |                      | Nutrition Duration                     |                          |
| Period Duration             |                      | Passing Minutes                        |                          |
| Period Sequence             | <b>_</b>             |                                        | Clear All                |
|                             | <b>•</b>             |                                        | Save / Generate Schedule |
|                             |                      |                                        | Previous Xext            |

- a. No. of Days The count of days assigned to the type of Day, as displayed in the School Calendar tab.
- b. Reuse Last Year's Data When this box is clicked, the form auto populates with the prior year's data. User should review the data, then decide to either accept the data or change the data or enter data manually. To remove data from screen, re-click the Reuse Last Year's Data box.
- c. Start Time Click on the clock icon, then change the time by clicking in the hour box, minute box, and/or AM/PM box.
- d. Lunch Duration Enter in minutes the length of the lunch break. If schedule has no lunch break, enter 0.
- e. Nutrition Duration Enter in minutes the length of the recess break. If schedule has no recess, enter 0.
- f. Homeroom Duration Enter in minutes the length of the homeroom period. If schedule has no homeroom, enter 0.
- g. Period Duration Enter in minutes the length of the majority of the class periods scheduled to meet on the Day. These minutes will be used to populate the instructional minutes box for each class period entered in the schedule. User will be able to modify each period minutes in the Period Sequence before or after the schedule is generated.
- h. Passing Minutes Passing minutes is the actual and necessary minutes to go from one classroom to the next. Enter between 0 and 10 minutes.
- i. Period Sequence Before entering the period sequence, all fields described above must be populated. Enter the order that the homeroom(s), class periods, nutrition, and lunch break will follow for the given Day schedule. To select the period, click on the down arrow of the Period box to display the period selection, then click on the appropriate period. For each period selected, the Minutes box will auto populate based on the duration entered. Once a period is selected, it is greyed out in the list of periods and cannot be selected again. Enter periods in period boxes from left to right, and do not skip a period box. See screen shot below on next page.

| Period Sequence | P1 • 59 P2 • 50 N • 15 I | P3 v 50 v                     | Clear All                |
|-----------------|--------------------------|-------------------------------|--------------------------|
|                 |                          |                               | Save / Generate Schedule |
|                 | Period box Minutes box   | L<br>N<br>P1<br>P2<br>P3      | Previous Next            |
|                 | List of Peric            | ds P4<br>P5<br>P6<br>P7<br>P8 |                          |

Functions:

- a. Clear All clears all data on screen; resets the screen
- b. Save/Generate Schedule saves the data entered on screen as well as completes the schedules, calculates the instructional minutes, and performs validations on the data on screen. This button may be clicked anytime to save data on screen.
- c. Previous and Next these buttons may be used to go from one tab to the next or back. Users may also click on the tab headers to select a specific screen.

Click on the "Save/Generate Schedule" button to display the schedule and the instructional minutes. Below is a sample of the bell schedule after changing Period 1 minutes from 50 to 60, then clicking on the "Save/Generate Schedule" button.

| Period Sequence | H1 v 20 P1 v<br>P4 v 50 L v | 60         P2         50           30         P5         \$50 | N v 15  | • 50     | Clear All<br>Save / Generate Schedule |                      |  |
|-----------------|-----------------------------|---------------------------------------------------------------|---------|----------|---------------------------------------|----------------------|--|
| Period          | Start Time                  | End Time                                                      | Passing | Duration | Inst. Minutes                         | Total Inst. Mins (a) |  |
| Homeroom 1      | 08:15 AM                    | 08:35 AM                                                      | 0       | 20       | 20                                    | 20                   |  |
| Period 1        | 08:38 AM                    | 09:38 AM                                                      | 3       | 60       | 60                                    | 63                   |  |
| Period 2        | 09:41 AM                    | 10:31 AM                                                      | 3       | 50       | 50                                    | 53                   |  |
| Nutrition       | 10:31 AM                    | 10:46 AM                                                      | 0       | 15       | 0                                     | 0                    |  |
| Period 3        | 10:49 AM                    | 11:39 AM                                                      | 3       | 50       | 50                                    | 53                   |  |
| Period 4        | 11:42 AM                    | 12:32 PM                                                      | 3       | 50       | 50                                    | 53                   |  |
| Lunch           | 12:32 PM                    | 01:02 PM                                                      | 0       | 30       | 0                                     | 0                    |  |
| Period 5        | 01:05 PM                    | 01:55 PM                                                      | 3       | 50       | 50                                    | 53                   |  |
| Period 6        | 01:58 PM                    | 02:48 PM                                                      | 3       | 50       | 50                                    | 53                   |  |
|                 |                             | Total                                                         | 18      | 375      | 330                                   | 348/377 (b)          |  |

Based on the Start Time, Period Sequence, and durations entered, the bell schedule displays the start and end times of each period and the instructional minutes.

- a. Total Inst Mins Total Instructional Minutes column is the sum of Passing minutes and Instructional Minutes.
- b. Validation At the bottom of the Total Instructional Minutes column, the system displays the calculated total instructional minutes (348 in the sample above) and the required instructional minutes (377 in the sample above) for the type of Day as per District policy (BUL-6144). The system also validates the total instructional minutes against the minimum day requirement of 247 minutes. If the total instructional minutes is at least the minimum required, the total box will have a green highlight; otherwise, the box will be red. The system does not allow principal to certify the bell schedule when any Day schedule is below 247 instructional minutes.

Proceed to the next type of Day by either clicking on the "Next" button or clicking on the Day's tab. Enter the schedule for each type of Day. When all the schedules are entered and generated, go to the Certification tab. (Middle and Senior High schools, skip to page 13; Options schools, skip to page 15)

- III. Certification of Online Bell Schedule
  - A. Elementary Certification The Certification tab has 5 separate sections:
    - 1. Total Annual Minutes Based on bell schedules entered for each type of Day, the system calculates the total instructional minutes for the school year.
      - a. The system displays the annual instructional minutes by grade level. User needs to make sure that all of the grade levels have the same number of minutes.
      - b. The system validates the total annual minutes of each grade level against the minimum required annual instructional minutes of 55,100. If the total annual minutes is less than 55,100, the minutes for the grade level that fails to meet the minimum is displayed in red font.
      - c. The system does not allow principal to certify the bell schedule unless total instructional minutes for each of the grade levels are at least 55,100.

| Tota       | I Annual Minutes                                                                                                    |                                                                                  |  |  |  |  |  |  |  |  |
|------------|----------------------------------------------------------------------------------------------------|----------------------------------------------------------------------------------|--|--|--|--|--|--|--|--|
| Scl<br>bel | School must offer at least the minimum required annual instructional minutes. Red highlight indicates failure to meet this requirement for a specific grade level. Certification of th bell schedule is not possible until this error is resolved. Contact Attendance & Enrollment section for assistance. |                                                                                  |  |  |  |  |  |  |  |  |
|            | Kindergarten, including Transitional Kindergarten and Expanded Transitional Kindergarten (Required Minutes: 55,100)                                                                                                    | К : 55,602                                                                       |  |  |  |  |  |  |  |  |
|            | Grades 1-6 ( Minimum Required : 55,100)                                                                                                    | 1 : 55,602<br>2 : 55,602<br>3 : 55,602<br>4 : 55,602<br>5 : 55,602<br>6 : 55,602 |  |  |  |  |  |  |  |  |

 Explanations, Exceptions, and Special Situations – This section should be completed if the school's Professional Development Days (PD) exceed the 26 District-allocated PD days, if school has Other Schedule(s), or to explain a special situation. In the sample below, it indicates that school as requested a waiver for additional PD days.

| B | Explanations, Exceptions, and Special Situations                                                                                                    |
|---|----------------------------------------------------------------------------------------------------|
|   | If Professional Development Days are other than the District-allocated days, indicate whether or not a waiver has been filed.<br>If Other Schedule 1, 2, etc., is used or if a special situation exists, describe them here. |
|   | Waiver requested for the additional PD days                                                                                                    |
|   |                                                                                                    |

3. Minimum and Shortened Day Certification – This is a required section. Each of the boxes must be checked off in order for principal to certify the bell schedule. Read each line, then click in the boxes.

#### Minimum and Shortened Day Certification

🗹 I have advised the Instructional Superintendent or designee at least three weeks in advance of these minimum and shortened day schedules.

- I have advised the following groups at least three weeks in advance of the purpose and plans for these minimum and shortened day schedules: School staff, Community Governing Council, Parents, Crossing guard coordinators, Playground directors and Youth Services, Neighboring School administrators, Local/county recreational center, Itinerant program staff, Children's Center Supervisors.
- I have informed the following offices and personnel at least two weeks in advance of these minimum and shortened day schedules: Division of Special Education, Transportation Branch, Student Integration Office, School Traffic & Safety, each sending / receiving school principal.

🗹 I understand that the Transportation Branch is not authorized to transport, beyond cost neutral, on discretionary minimum or shortened days without a funding source.

4. Spring Semester Pupil-Free Day – This is a required section. Read the statement, then click in the box.

| Spring Semester Pupil-Free Day                                                                                                    |
|----------------------------------------------------------------------------------------------------|
| The Spring Semester Pupil Free Day has been established with the agreement of the Local School Leadership Council. All District offices affected by this selection (such as, Attendance & Enrollment Section, Transportation, Food Services, the Special Education Division, the Integration Office) have been notified. |

5. Certification – The name field will auto populate based on the user log-in. Enter the position and contact number.

| c | ertification                              |                                                        |          |      |
|---|-------------------------------------------|--------------------------------------------------------|----------|------|
|   | I have reviewed the above bell schedules, | and I hereby certify that they are a true and correct. |          |      |
|   | Name                                      |                                                        |          |      |
|   | Position                                  |                                                        |          |      |
|   | Contact Number (Including Area Code)      |                                                        |          |      |
|   |                                           |                                                        |          |      |
|   |                                           | Save Certify                                           |          |      |
|   |                                           |                                                        | Previous | Next |

When the "Certify" button is clicked, the message below displays. Click on "Certify", then "OK".

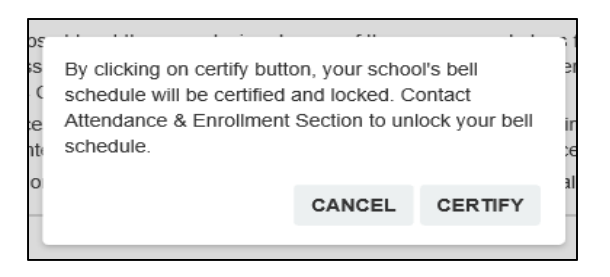

An e-mail message notifying the LD Director that the school's bell schedule is ready for review and approval is sent automatically. The principal's dashboard reflects the home school's bell schedule as "Certified" (see screenshot below).

| Principal Functions                        | List of Your       | Assign                  | ed Scho  | ools   |                     |              |             |             |               |             |                   |           |
|--------------------------------------------|--------------------|-------------------------|----------|--------|---------------------|--------------|-------------|-------------|---------------|-------------|-------------------|-----------|
| Dashboard                                  |                    |                         |          |        |                     |              |             |             |               |             |                   |           |
| Create Bell Schedule<br>View Bell Schedule | School Year        | School Year 2018-2019 V |          |        |                     |              |             |             |               |             |                   |           |
|                                            | Cost Center        | Dist                    | trict    | Schoo  | ol Type School Name |              | School Stat |             | atus LD Appro |             | al Status         |           |
|                                            | 1585701            | 585701 S                |          | Elemer | ntary               | 107th St El  |             | Certified   |               | Pending     |                   | Select    |
|                                            | Associated Schools |                         |          |        |                     |              |             |             |               |             |                   |           |
|                                            | Cost Center        | District                | School 1 | Туре   | School Nan          | ne           | Sch         | nool Status | LD Appr       | oval Status |                   |           |
|                                            | 1585702            | S                       | Elementa | ary    | 107th St ES         | STEAM Magnet | Not         | Certified   | Pending       |             | Clone Bell Schedu | le Select |

- B. Middle and Senior High Certification The Certification tab has 6 separate sections.
  - 1. Total Annual Minutes Based on bell schedules entered for each type of Day, the system calculates the total instructional minutes for the school year.
    - a. The system displays the total annual minutes (62,400 in the sample below) next to the minimum annual instructional minutes (62,160 in the sample below).
    - b. The system validates the total annual minutes against the minimum required annual instructional minutes. Middle schools with Common Planning Time (CPT) are required to offer at least 62,160 instructional minutes; non-CPT schools and senior high schools, 65,300. If total annual minutes are at least the minimum required, the minutes box is highlighted in green (as shown below); otherwise, box is highlighted in red.
    - c. The system does not allow principal to certify the bell schedule unless total instructional minutes meet the minimum required.

| School Calendar                           | RD              | PD | СРТ | Certification |  |
|-------------------------------------------|-----------------|----|-----|---------------|--|
| Total Annual Minu                         | tes             |    |     |               |  |
| School must offer<br>Certification of the | 62,400 / 62,160 |    |     |               |  |
| Required Minute                           |                 |    |     |               |  |

Schedule Type – Select the option that best describes the school's schedule type. If "Other" is selected, explain the school's schedule in the "Explanations, Exceptions, and Special Situations" box. Sample below is for a school that has Odd/Even schedule.

|                                                                                                    | chedule Type                                                                |  |  |  |  |  |  |
|----------------------------------------------------------------------------------------------------|-----------------------------------------------------------------------------|--|--|--|--|--|--|
| If your schedule is a 6-period or 7-period day, select "Does not apply" below. Otherwise, select the option that best describes your schedule. If "Other" is selected, exp schedule in the "Explanations, Exceptions, and Special Situations" box. |                                                                             |  |  |  |  |  |  |
|                                                                                                    | ○ Does not apply 🔯 Odd / Even ○ Non-block Tuesday (or Monday) ○ 4x4 ○ Other |  |  |  |  |  |  |
| 1                                                                                                    |                                                                             |  |  |  |  |  |  |

 Explanations, Exceptions, and Special Situations – This section should be completed if the school's Professional Development Days (PD) exceed the 14 District-allocated PD days, if school has Other Schedule(s), or to explain a special situation or schedule type. In the sample below, it indicates that school as requested a waiver to have CPT on non-PD Tuesdays.

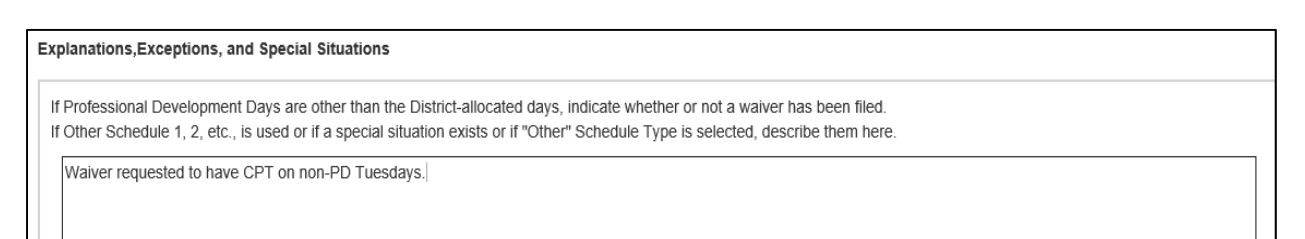

4. Minimum and Shortened Day Certification – This is a required section. Each of the boxes must be checked off in order for principal to certify the bell schedule. Click in the boxes.

#### Minimum and Shortened Day Certification

- 🗹 I have advised the Instructional Superintendent or designee at least three weeks in advance of these minimum and shortened day schedules.
- I have advised the following groups at least three weeks in advance of the purpose and plans for these minimum and shortened day schedules: School staff, Community Governing Council, Parents, Crossing guard coordinators, Playground directors and Youth Services, Neighboring School administrators, Local/county recreational center, Itinerant program staff, Children's Center Supervisors.
- I have informed the following offices and personnel at least two weeks in advance of these minimum and shortened day schedules: Division of Special Education, Transportation Branch, Student Integration Office, School Traffic & Safety, each sending / receiving school principal.
- I understand that the Transportation Branch is not authorized to transport, beyond cost neutral, on discretionary minimum or shortened days without a funding source.

#### 5. Spring Semester Pupil-Free Day – This is a required section. Click in the box.

#### Spring Semester Pupil-Free Day

The Spring Semester Pupil Free Day has been established with the agreement of the Local School Leadership Council. All District offices affected by this selection (such as, Attendance & Enrollment Section, Transportation, Food Services, the Special Education Division, the Integration Office) have been notified.

6. Certification – The name field will auto populate based on the user log-in. Enter the position and contact number.

| • | Certification                            |                                                        |          |      |
|---|------------------------------------------|--------------------------------------------------------|----------|------|
|   | I have reviewed the above bell schedules | and I hereby certify that they are a true and correct. |          |      |
|   | Name                                     |                                                        |          |      |
|   | Position                                 |                                                        |          |      |
|   | Contact Number (Including Area Code)     |                                                        |          |      |
|   |                                          | Save Certify                                           |          |      |
|   |                                          |                                                        | Previous | Next |

When the "Certify" button is clicked, the message below displays. Click on "Certify", then "OK".

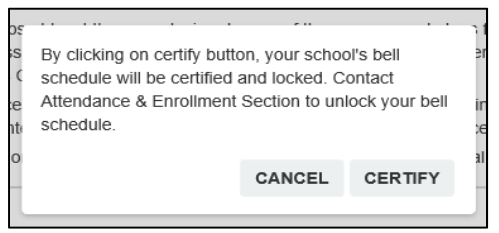

An e-mail message notifying the LD Director that the school's bell schedule is ready for review and approval is sent automatically. The principal's dashboard reflects the middle school's bell schedule as "Certified" (see below).

| Principal Functions<br>Dashboard           | List of Your | - Assign | ed Schools  |                |               |                    |        |
|--------------------------------------------|--------------|----------|-------------|----------------|---------------|--------------------|--------|
| Create Bell Schedule<br>View Bell Schedule | School Year  |          | 2018-2019   | •              |               |                    |        |
|                                            | Cost Center  | District | School Type | School Name    | School Status | LD Approval Status |        |
|                                            | 1686701      | s        | Elementary  | Bridges School | Not Certified | Pending            | Select |
|                                            | 1686701      | S        | Middle      | Bridges School | Not Certified | Pending            | Select |

- C. Options Certification The Certification tab has 4 separate sections.
  - 1. Total Annual Minutes Based on bell schedule entered for the Regular Day (and Other Schedule, if any), the system calculates the total instructional minutes for the school year.

| School Calendar RD Certification                                                                       |        |
|----------------------------------------------------------------------------------------------------|--------|
| Total Annual Minutes                                                                                   |        |
| School must offer at least the minimum required daily instructional minutes on each instructional day. | 45.000 |
| Required Minutes: 45,000 for Opportunity/Continuation Schools; 64,800 for Community Day Schools        | 45,500 |

2. Explanations, Exceptions, and Special Situations – Options schools typically have only one schedule for each day of the school year. If Other Schedule is used, provide explanation in this section.

| ſ | Explanations, Exceptions, and Special Situations                                           |  |  |  |  |  |  |  |  |  |
|---|--------------------------------------------------------------------------------------------|--|--|--|--|--|--|--|--|--|
|   | If Other Schedule 1, 2, etc. is used or if a special situation exists, describe them here. |  |  |  |  |  |  |  |  |  |
|   |                                                                                            |  |  |  |  |  |  |  |  |  |
|   |                                                                                            |  |  |  |  |  |  |  |  |  |
|   |                                                                                            |  |  |  |  |  |  |  |  |  |

3. Spring Semester Pupil-Free Day – This is a required section. Read the statement, then click in the box.

| ſ | Spring Semester Pupil-Free Day                                                                                                    |  |
|---|----------------------------------------------------------------------------------------------------|--|
|   | The Spring Semester Pupil Free Day has been established with the agreement of the Local School Leadership Council. All District offices affected by this selection (such as, Attendance & Enrollment Section, Transportation, Food Services, the Special Education Division, the Integration Office) have been notified. |  |

4. Certification – The name field will auto populate based on the user log-in (see sample below). Enter the position and contact number.

| Certification                            |                                                       |        |               |
|------------------------------------------|-------------------------------------------------------|--------|---------------|
| I have reviewed the above bell schedules | s,and I hereby certify that they are a true and corre | ect.   |               |
| Name                                     | PHILLIP KOCH                                          |        |               |
| Position                                 |                                                       |        |               |
| Contact Number (Including Area Code)     |                                                       |        |               |
|                                          | Save                                                  | ertify | Previous Next |

When the "Certify" button is clicked, the message below displays. Click on "Certify" then "OK".

| )5 |                                                     | <i>c</i>                                          |         | -1 |  |  |  |  |  |  |  |  |  |
|----|-----------------------------------------------------|---------------------------------------------------|---------|----|--|--|--|--|--|--|--|--|--|
| s  | By clicking on certify butte                        | By clicking on certify button, your school's bell |         |    |  |  |  |  |  |  |  |  |  |
| ¢  | schedule will be certified and locked. Contact      |                                                   |         |    |  |  |  |  |  |  |  |  |  |
| e  | Attendance & Enrollment Section to unlock your bell |                                                   |         |    |  |  |  |  |  |  |  |  |  |
| t. | schedule.                                           |                                                   | ,       | e  |  |  |  |  |  |  |  |  |  |
|    |                                                     |                                                   |         |    |  |  |  |  |  |  |  |  |  |
| D  |                                                     |                                                   |         | al |  |  |  |  |  |  |  |  |  |
|    |                                                     | CANCEL                                            | CERTIFY |    |  |  |  |  |  |  |  |  |  |
| L  |                                                     |                                                   |         |    |  |  |  |  |  |  |  |  |  |
|    |                                                     |                                                   |         |    |  |  |  |  |  |  |  |  |  |

An e-mail message notifying the LD Director that the school's bell schedule is ready for review and approval is sent automatically. The principal's dashboard reflects the school's bell schedule as "Certified" (see below).

| Principal Functions                        | List of Your       | <sup>-</sup> Assign | ed Schools  |                 |             |                       |        |
|--------------------------------------------|--------------------|---------------------|-------------|-----------------|-------------|-----------------------|--------|
| Create Bell Schedule<br>View Bell Schedule | School Year        |                     | 2018-2019 • | •               |             |                       |        |
|                                            | Cost Center Distri |                     | School Type | School Name     | School Stat | us LD Approval Status |        |
|                                            | 1191701 S          |                     | Options     | Riley HS Cyesis | Certified   | Pending               | Select |

IV. Copy Bell Schedule and Certify Associated Schools

A school that has magnet center(s) and/or dual language center(s) may copy the home school's bell schedule to the associated schools once the home school's bell schedule has been certified.

From the Principal's Dashboard, follow the instructions below:

- 1. Ensure that the home school's bell schedule shows "Certified" in the School Status column.
- a. For the first associated school, click on the "Clone Bell Schedule" button. Upon clicking, a message regarding the schedule being cloned displays. Click "OK".

Note: Cloning the bell schedule simply copies the bell schedule. It does not certify it.

- b. When bell schedule is copied successfully, a message appears. Click "OK".
- 3. To certify, click the "Select" button of the associated school that has the cloned bell schedule.
- 4. Then, click on the Create Bell Schedule function. This opens to the Bell Schedule Tab screen. All of the information (i.e., calendar, Day bell schedules) from the home school displays. Update the tabs, as necessary.

| Principal Functions<br>Dashboard             | List of Your Assigned Schools |                         |                   |                          |             |               |           |             |                   |           |  |
|----------------------------------------------|-------------------------------|-------------------------|-------------------|--------------------------|-------------|---------------|-----------|-------------|-------------------|-----------|--|
| Create Bell Schedule 4<br>View Bell Schedule | School Year                   | School Year 2018-2019 • |                   |                          |             |               |           |             |                   |           |  |
|                                              | Cost Center                   | Dis                     | District School T |                          | School Name | School Sta    | atus      | LD Approv   | val Status        |           |  |
|                                              | 1585701                       | S                       | Elem              | ientary                  | 107th St El | Certified     |           | Pending     |                   | Select    |  |
|                                              | Associated                    | School                  | S                 |                          |             |               |           |             |                   |           |  |
|                                              | Cost Center                   | District                | School Type       | School Na                | me          | School Status | LD Appro  | oval Status | (2 a)             | (3)       |  |
|                                              | 1585702                       | S                       | Elementary        | 107th St ES STEAM Magnet |             | Not Certified | d Pending |             | Clone Bell Schedu | le Select |  |
|                                              |                               |                         |                   |                          |             |               |           |             |                   |           |  |

| Success!                                                                         |
|----------------------------------------------------------------------------------|
| Schedule is cloned for school 107th St ES STEAM<br>Magnet (Cost Center: 1585702) |

 Click on the Certification tab, and update as necessary. Scroll to bottom of the tab, then click the "Certify" button. When the message below appears, click on the "Certify" button, then click "OK."

| οε  | By clicking on certify buttor | ly clicking on certify button, your school's bell  |         |   |  |  |  |  |  |
|-----|-------------------------------|----------------------------------------------------|---------|---|--|--|--|--|--|
| is  | schedule will be certified a  | chedule will be certified and locked. Contact      |         |   |  |  |  |  |  |
| (   | Attendance & Enrollment       | ttendance & Enrollment Section to unlock your bell |         |   |  |  |  |  |  |
| nti | schedule.                     | chedule.                                           |         |   |  |  |  |  |  |
| 0   |                               | CANCEL                                             | CERTIFY | 1 |  |  |  |  |  |

An e-mail message notifying the LD Director that the school's bell schedule is ready for review and approval is sent automatically. The Principal's Dashboard reflects "Certified" for the associated school's status.

- V. View/Print Bell Schedule
  - A. To view the bell schedule, click on the "Select" button, then click on the "View Bell Schedule" function.

| Principal Functions<br>Dashboard           | List of Your Assigned Schools |                         |           |               |              |               |                               |  |                  |             |  |
|--------------------------------------------|-------------------------------|-------------------------|-----------|---------------|--------------|---------------|-------------------------------|--|------------------|-------------|--|
| Create Bell Schedule<br>View Bell Schedule | School Year                   | School Year 2018-2019 v |           |               |              |               |                               |  |                  |             |  |
| T .                                        | Cost Center                   | Dist                    | rict S    | chool Type    | School Name  | School Sta    | tus LD Appro                  |  | val Status       | •           |  |
| Clcik this next                            | 1585701                       |                         | E         | ementary      | 107th St El  | Certified     | Pending                       |  |                  | Select      |  |
|                                            | Associated S                  | chools                  | 3         |               |              |               |                               |  |                  |             |  |
|                                            | Cost Center [                 | District                | School Ty | pe School Na  | ne           | School Status | LD Approval Status<br>Pending |  |                  |             |  |
|                                            | 1585702 9                     | 3                       | Elementa  | y 107th St ES | STEAM Magnet | Not Certified |                               |  | Clone Bell Scher | dule Select |  |

The system displays the school calendar, the bell schedule for each type of day, all the sections in the certification tab, the school status, and the Local District approval status.

B. To print the bell schedule, click on the "Print Bell Schedule" button above the calendar. This will print the complete bell schedule in black and white.

| Principal Functions<br>Dashboard | 1           | Print Bell Sched | ⊫<br>ell Sche | dule De    | tails       |            |              |            |            |               |        |            |            |            |            |            |
|----------------------------------|-------------|------------------|---------------|------------|-------------|------------|--------------|------------|------------|---------------|--------|------------|------------|------------|------------|------------|
| View Bell Schedule               | Click Print | School Year: 2   | 018-2019      | School I   | Name: 107th | St El      | School Type: | Elementary | Cost       | Center: 15857 | 01     |            |            |            |            |            |
|                                  |             | м                | т             | W          | т           | F          | м            | Т          | w          | T             | F      | М          | Т          | w          | T          | F          |
|                                  |             |                  | AUG 14        | AUG 15     | AUG 16      | AUG 17     | AUG 20       | AUG 21 PD  | AUG 22     | AUG 23        | AUG 24 | AUG 27     | AUG 28 PD  | AUG 29     | AUG 30     | AUG 31 HOL |
|                                  |             | SEP 10 HOL       | SEP 11 PD     | SEP 12     | SEP 13      | SEP 14     | SEP 17       | SEP 18 PD  | SEP 19 HOL | SEP 20        | SEP 21 | SEP 24     | SEP 25 PD  | SEP 26     | SEP 27     | SEP 28     |
|                                  |             | OCT 08           | OCT 09 PD     | OCT 10     | OCT 11      | OCT 12     | OCT 15       | OCT 15 PD  | OCT 17     | OCT 18        | OCT 19 | OCT 22     | OCT 23 PD  | OCT 24     | OCT 25     | OCT 25     |
|                                  |             | NOV 05           | NOV 05        | NOV 07     | NOV 08      | NOV 09     | NOV 12 HOL   | NOV 13 PD  | NOV 14     | NOV 15        | NOV 16 | NOV 19 HOL | NOV 20 HOL | NOV 21 HOL | NOV 22 HOL | NOV 23 HOL |
|                                  |             | DEC 03           | DEC 04 PD     | DEC 05     | DEC 05      | DEC 07     | DEC 10       | DEC 11 PD  | DEC 12     | DEC 13        | DEC 14 | DEC 17 HOL | DEC 18 HOL | DEC 19 HOL | DEC 20 HOL | DEC 21 HOL |
|                                  |             | DEC 31 HOL       | JAN 01 HOL    | JAN 02 HOL | JAN 03 HOL  | JAN 04 HOL | JAN 07       | JAN 08 PD  | JAN 09     | JAN 10        | JAN 11 | JAN 14     | JAN 15 PD  | JAN 15     | JAN 17     | JAN 18     |
|                                  |             | JAN 28           | JAN 29 PD     | JAN 30     | JAN 31      | FEB 01     | FEB 04       | FEB 05 PD  | FEB 06     | FEB 07        | FEB 08 | FEB 11     | FEB 12 PD  | FEB 13     | FEB 14     | FEB 15     |
|                                  |             | FEB 25           | FEB 26        | FEB 27     | FEB 28      | MAR 01     | MAR 04       | MAR 05 PD  | MAR 06     | MAR 07        | MAR 08 | MAR 11     | MAR 12 PD  | MAR 13     | MAR 14     | MAR 15     |
|                                  |             | MAR 25           | MAR 26 PD     | MAR 27     | MAR 28      | MAR 29     | APR 01 HOL   | APR 02     | APR 03     | APR 04        | APR 05 | APR 08     | APR 09     | APR 10     | APR 11     | APR 12     |
|                                  |             | APR 22           | APR 23        | APR 24     | APR 25      | APR 25     | APR 29       | APR 30     | MAY 01     | MAY 02        | MAY 03 | MAY 05     | MAY 07     | MAY 08     | MAY 09     | MAY 10     |
|                                  |             | MAY 20           | MAY 21        | MAY 22     | MAY 23      | MAY 24     | MAY 27 HOL   | MAY 28     | MAY 29     | MAY 30        | MAY 31 | JUN 03     | JUN 04     | JUN 05     | JUN 06     | JUN 07     |

- VI. Resources and Assistance
  - A. The various documents related to bell schedules will be provided in one repository through the Budget Services and Financial Planning website. The documents will be posted in this repository as they become available. Access the repository through the following link: <u>http://achieve.lausd.net/Page/12894</u>

Or, click on the "Help" link in the online bell schedule system. This opens to the Budget Services & Financial Planning website. Then, click on the "Bell Schedule Resources" then select "Fiscal Year 2018-19" (see second screenshot below).

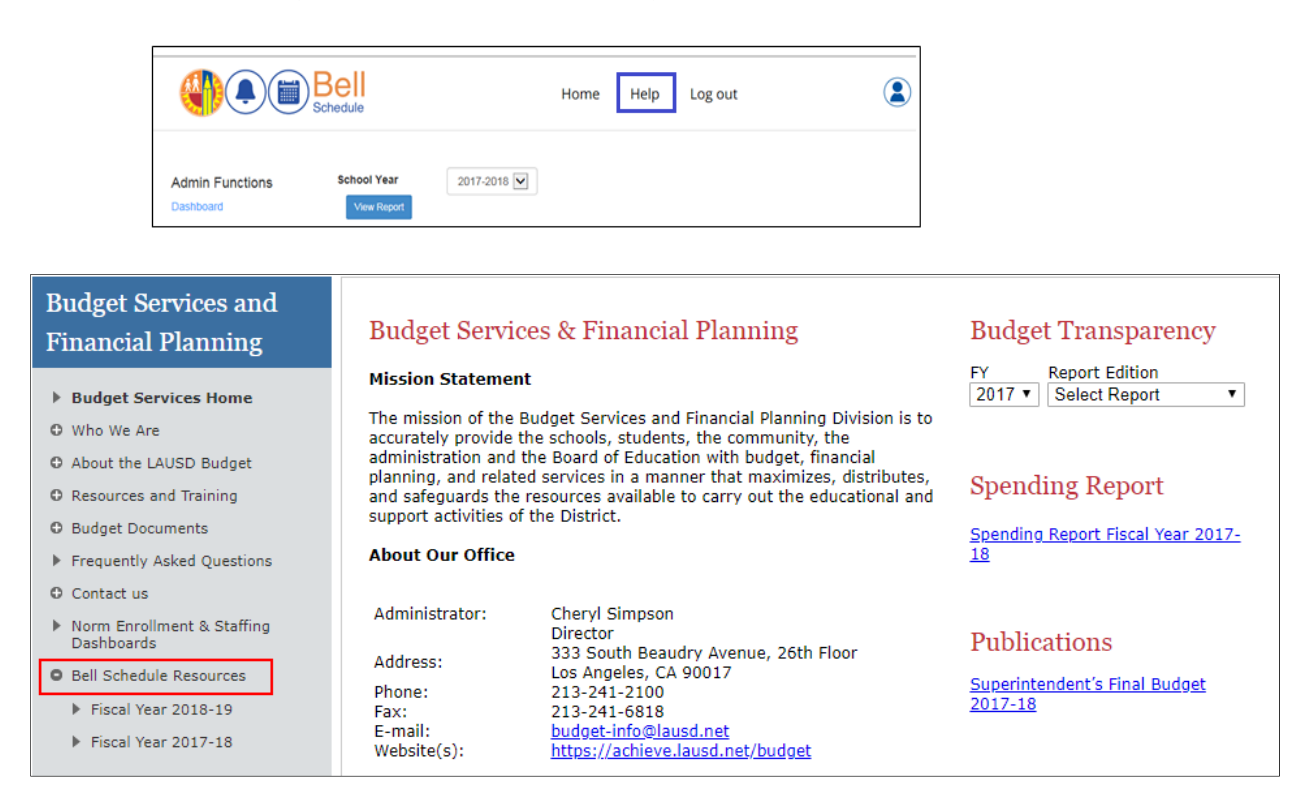

- B. For assistance with the completion of the online bell schedule form, contact Attendance & Enrollment Section at 213-241-2115 or <u>AttendanceEnrollmentSection@lausd.net</u>.
- C. For assistance with technical issues, contact ITD HelpDesk.